# UONET+ – opis zmian

Zmiany wprowadzone na wydaniu 23.11

Poniżej zamieszczamy informację o zmianach jakie zostaną opublikowane w aplikacji UONET+ na wydaniu 23.11.

#### MODUŁ ADMINISTROWANIE:

- **1**. W sekcji Organizacja szkoły/ Oddziały/Charakterystyka/Typ oddziału dodano dwa nowe typy:
- specjalne (dla szkół ponadpodstawowych z ocenami wg skali),
- specjalne (dla szkół policealnych z ocenami według skali)

| )odawanie oddziału                    |                                                       | ×   |
|---------------------------------------|-------------------------------------------------------|-----|
| Dane podstawowe                       |                                                       |     |
| Jednostka skladowa: "                 |                                                       | 14- |
| Rok szkolny otwarcia: *               | 2022/2023                                             | ł   |
| Cykl kształcenia: *                   |                                                       | 1   |
| Poziom otwarcia oddziału: *           |                                                       |     |
| Końcowy poziom oddziału: *            |                                                       |     |
| Symbol: *                             |                                                       |     |
| Opis:                                 |                                                       |     |
| Charakterystyka                       |                                                       |     |
| Typ oddziału: "                       | ogólnodostępne                                        | 1   |
| Spec. dotyczaca sportu:               | specjalne (z ocenami opisowymi)                       | ŝ   |
| · · · · · · · · · · · · · · · · · · · | specjalne (dla szkół podstawowych z ocenami wg        |     |
| Spec. dotycząca mniejszości:          | skali)                                                |     |
| Inna specyfika:                       | specjalne (dla szkół ponadpodstawowych z ocenami      |     |
|                                       | wg skali)                                             |     |
|                                       | specialne (dla szkół policealnych z ocenami wo skali) |     |
|                                       |                                                       |     |
|                                       | przysposabiające do pracy                             |     |

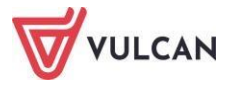

#### **MODUŁ DZIENNIK:**

٠

- 1. W oknie drukowania świadectwa w przypadku wybrania opcji TAK w polu "Duplikat" dodano następujące pola:
- "Oryginał podpisali" możliwość wpisania osób, które podpisały świadectwo lub ٠ zaznaczenie opcji "stwierdzono nieczytelność podpisów",
- "Data wydania duplikatu"

| Francis                     | DDE                                |   |
|-----------------------------|------------------------------------|---|
| Format:                     | PDF                                |   |
| Kolejność wg:               | świadectw                          | * |
| Duplikat:                   | Tak                                | ~ |
| Oryginał podpisali: *       |                                    | ~ |
| Data wydania duplikatu: *   | stwierdzono nieczytelność podpisów |   |
| Imię i nazwisko wychowawcy: | Nie 👻                              | 0 |
| Osiągnięcia:                | pokazuj od nowego wiersza          | ~ |

2. W Dzienniku przedszkola oraz w dzienniku świetlicy/ Ewidencja obecności/ Generuj raport/ rozszerzono zakres danych podczas generowana raportu:

| Wersja: * | Podstawowa 💙 |
|-----------|--------------|
| Od:*      | Podstawowa   |
| Do:*      | Rozszerzona  |

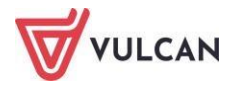

- **3.** Dla typu oddziału "specjalne przysposabiające do pracy", w kartotece ucznia/Oceny dodano przedmiot "Przysposobienie do pracy" oraz zamieniono przedmiot "Zajęcia rozwijające kreatywność" na "Zajęcia kształtujące kreatywność".
- 4. Dodano następujące szablony świadectw:
- Świadectwo MEiN-I/27/2
- Świadectwo MEiN-I/22-w/2
- Świadectwo MEiN-I/21/2
- Świadectwo MEiN-I/17-w/2
- Świadectwo MEiN-I/16/2

#### **MODUŁ SEKRETARIAT**

**1.** Zmieniono nazwę kafelka z e-Legitymacja na Legitymacje.

| 0                     |         |                       | Da   |         | ganizacja szl | koły  | Wymiana danych | Pomoc |       |
|-----------------------|---------|-----------------------|------|---------|---------------|-------|----------------|-------|-------|
| Do Hermesa Nab        | iory Di | o sprawozdania<br>SIO | Legi | tymacja | mLegitym      | acja  |                |       |       |
| Jednostka składowa: * | SP-50   |                       | ~    | 🕕 Rok   | szkolny:      | 2022/ | 2023           | Oddz  | ciał: |

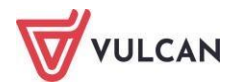

## UONET+ – opis zmian

Zmiany wprowadzone na wydaniu 23.10

Poniżej zamieszczamy informację o zmianach jakie zostaną opublikowane w aplikacji UONET+ na wydaniu 23.10.

## MODUŁ ADMINISTROWANIE:

1. Dodano zakładkę Plan dyżurów dającą możliwość planowania dyżurów.

| 24                    | GR 5         | GRI          |              |             | 9             |               | 13         |           | [                                                                |                                                                                            | ≈ ?                                   |  |
|-----------------------|--------------|--------------|--------------|-------------|---------------|---------------|------------|-----------|------------------------------------------------------------------|--------------------------------------------------------------------------------------------|---------------------------------------|--|
| Struktura Oddziały    | Oddziały     | Grupy        | Dziennik     | Użytkownicy | Kalendarz dni | Plan          | Plan       | Kopia     | Od: *                                                            | 24.07.2023                                                                                 | 3                                     |  |
| sakory                | przeuszkoine | wychowanikow | zajęc innych |             | woinych       | ексј          | dyzurow    | XML       | Do: *                                                            | 31.08.2023                                                                                 |                                       |  |
| Tydzień 17.07 - 23.07 | 2023         | << >>        | Przejdź do   | vybierz     | ✓ Kopiu       | ıj istniejący | plan       |           | Kopiuj plan: *                                                   | co tydzień                                                                                 | ~                                     |  |
|                       |              |              |              |             |               |               |            |           | 2                                                                | Nazwa 🔶                                                                                    |                                       |  |
|                       |              | ®.           |              |             |               | Pi            | roszę wybr | ać miejsc | Kopiowanie na<br>spowoduje<br>też nadpisanie w<br>wskazanym plar | oostawie istniejącego p<br>damym zakresie dodan<br>vcześniej wpisanego pla<br>nem dyzurow. | lanu<br>ie planu lub<br>anu aktualnie |  |
|                       |              |              |              |             |               |               |            |           |                                                                  | 🖌 Zapisz                                                                                   | 🚫 Anuluj                              |  |

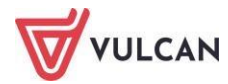

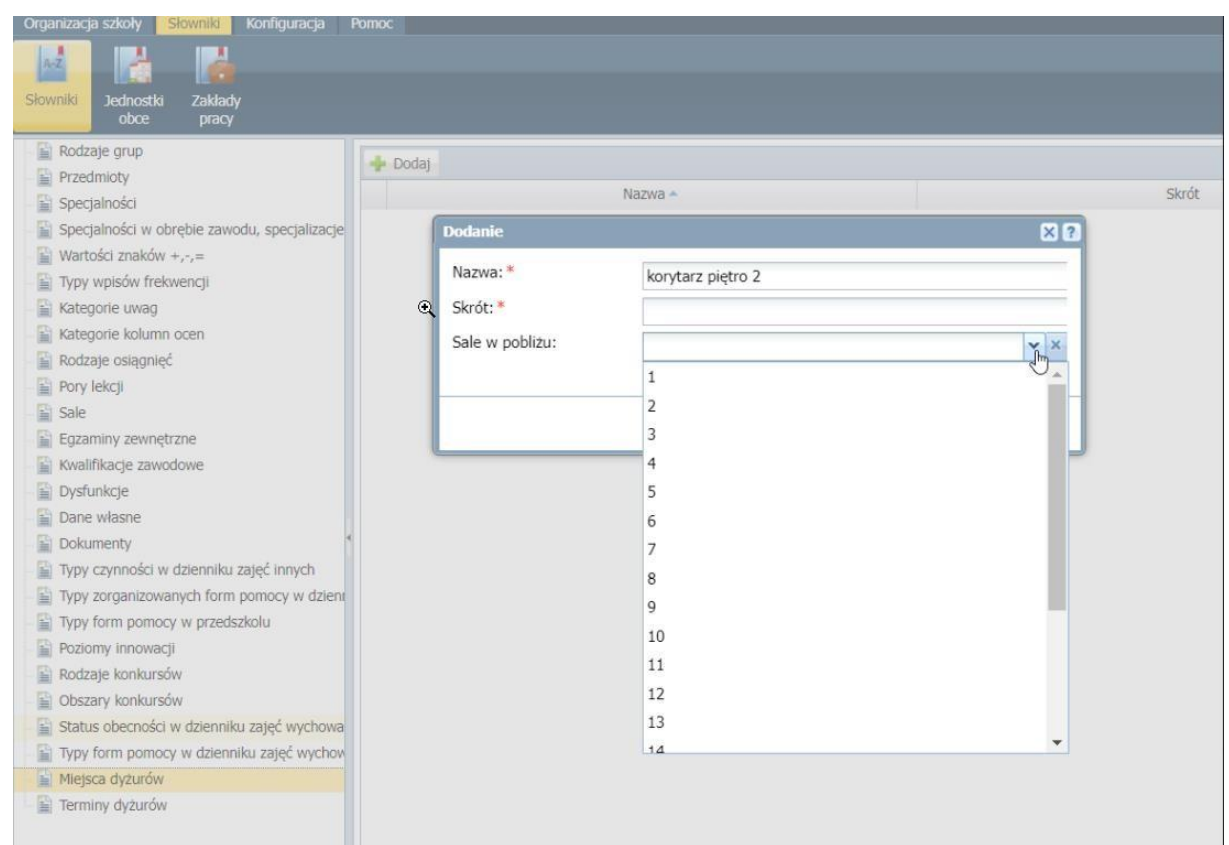

### 2. Dodano w słownikach miejsce do prowadzania dyżurów. Słowniki/ Miejsca dyżurów.

3. Dodano w słownikach miejsce do wprowadzania terminów dyżurów (według pór lekcji).

Możliwość edycji skrajnych terminów. Słowniki/ Terminy dyżurów.

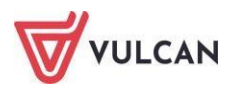

| Organizacja szkoły <mark>Słowniki</mark> Konfiguracja P                                   | omoc                      |                               |       |          |        |  |
|-------------------------------------------------------------------------------------------|---------------------------|-------------------------------|-------|----------|--------|--|
| Slowniki Jednostki Zakłady<br>obce pracy                                                  |                           |                               |       |          |        |  |
| Rodzaje grup                                                                              | Terminy dyżurów sa wyznac | zane na podstawie pór lekcii. |       |          |        |  |
| Przedmioty                                                                                | <u> </u>                  | Godzina od 🗢                  |       |          |        |  |
| Specjalności                                                                              |                           |                               |       | 07:05    |        |  |
| Specjalności w obrębie zawodu, specjalizacje                                              | 07:45                     |                               |       | 08:00    |        |  |
| Wartosci znakow +,-,=                                                                     | 08:45                     |                               |       | 08:50    |        |  |
| Yoy wpisow mexwencji Kategorie uwag                                                       | 09:35                     |                               |       | 09:40    |        |  |
| Kategorie kolumn ocen                                                                     | 10:25                     |                               |       | 10:30    |        |  |
| Rodzale oslagnieć                                                                         | 11:15                     |                               |       | 11:30    |        |  |
| Pory lekcii                                                                               | / 12:15                   | •                             |       |          |        |  |
| Sale Sale                                                                                 | / 13:15                   | Edycja                        |       |          | ≥ ?    |  |
| Egzaminy zewnętrzne                                                                       | / 14:05                   | Godzina od:*                  | 06:55 |          | v      |  |
| 🖺 Kwalifikacje zawodowe                                                                   | / 14:55                   | Godzina do: *                 | 07:05 |          |        |  |
| 🔛 Dysfunkcje                                                                              | / 15:45                   |                               | 07.05 |          | _      |  |
| Dane własne                                                                               | / 16:45                   |                               |       |          |        |  |
| Dokumenty *                                                                               | / 17:35                   |                               |       | J Zapisz | Anului |  |
| Typy czynności w dzienniku zajęć innych                                                   | / 18:35                   |                               |       |          |        |  |
| Typy zorganizowanych form pomocy w dzieni                                                 | / 19:30                   |                               |       | 19:45    |        |  |
| Typy form pomocy w przedszkolu                                                            | / 20:30                   |                               |       | 20:40    |        |  |
| Poziomy innowacji                                                                         | / 21:25                   |                               |       | 21:45    |        |  |
| Rodzaje konkursów                                                                         | 22:30                     |                               |       | 22:40    |        |  |
| ODSZARY KONKURSOW                                                                         | 23:00                     |                               |       | 23:10    |        |  |
| Status obecności w dzienniku zajęć wychowa<br>Turzy form pomocy w dzienniku zajęć wychowa |                           |                               |       |          |        |  |
| Miejsca dvzurów                                                                           |                           |                               |       |          |        |  |
| Ferminy dyżurów                                                                           |                           |                               |       |          |        |  |
|                                                                                           |                           |                               |       |          |        |  |
|                                                                                           |                           |                               |       |          |        |  |

#### **MODUŁ DZIENNIK:**

1. Dodano wyświetlanie dyżurów na siatce Plan nauczyciela.

#### MODUŁ ZASTĘPSTWA PLUS

**1.** Dodano możliwość planowania zastępstw za dyżury

**2.** Dodano wyświetlanie historii zastępstwa. Kiedy i przez kogo zostało wprowadzone lub edytowane zastępstwo.

#### MODUŁ WIADOMOŚCI PLUS:

**1.** Lepsze wyróżnienie liczy adresatów, do których jest tworzona wiadomość.

**2.** Dodano komunikat ostrzegający użytkownika, że wysyła wiadomość do wielu adresatów.

**3.** Zrezygnowano z opcji w wiadomościach wysyłania całej treści wiadomości na prywatną skrzynkę pocztową użytkownika.

**4.** Dodano wykaz adresatów przy tworzeniu nowej wiadomości i dodaniu większej ilości adresatów.

**5.** Dodano opcje " Cofnij wysyłanie" w wiadomości wysłanej. Można cofnąć wiadomość wysłaną przez nadawcę. Po kliknięciu będzie dodany komunikat: *"Uwaga: Niektórzy odbiorcy mogli już przeczytać tę wiadomość. Wycofanie tej wiadomości spowoduje ukrycie jej treści u wszystkich odbiorców".* Jeśli nadawca wycofa wiadomość, użytkownicy aplikacji mobilnej dzienniczek VULCAN zobaczą treść komunikatu: *"wiadomość wycofana przez nadawcę".* 

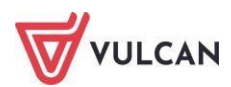

#### MODUŁ ASYSTENT NAUCZYCIELA:

**1.** Dodano przekierowanie nauczyciela z Asystenta nauczyciela do Dziennika, jeśli ma oznaczony brak przy zajęciach z Dzienników Zajęć Innych.

#### MODUŁ NADZÓR PEDAGOGICZNY:

- **1.** Dodano nowy kafel *"Nieobecni nauczyciele dyżury"*, pokazujący nieobecnych nauczycieli, którzy mieli ustalone dyżury.
- 2. Dodano informację o potwierdzeniu zastępstwa przez nauczycieli na kaflu "Nieobecni nauczyciele".

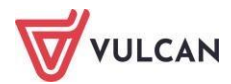